## Connecting to a Zoom meeting

To access the meeting click the link https://zoom.us/j/2213754031

This will download the Zoom client to your computer. You can test the connection 60-15 minutes before the webinar starts.

The administrator will mute all the people in the Zoom meeting from the start of the presenter's speech. This will remove the audio echo affect caused by all the people connecting in.

At the end of the presentation if you would like to ask a question click the Chat icon at the bottom of the Zoom window.

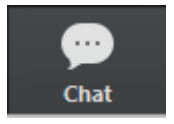

The Chat window below will appear.

| Zoom Group Chat                             |      | × |
|---------------------------------------------|------|---|
| <b>To: Everyone v</b><br>Type message here. | More | ~ |

Click the drop down menu, click on name Colin Leong and type a message that you would like to ask a question. The administrator will unmute you, so you can ask the question.

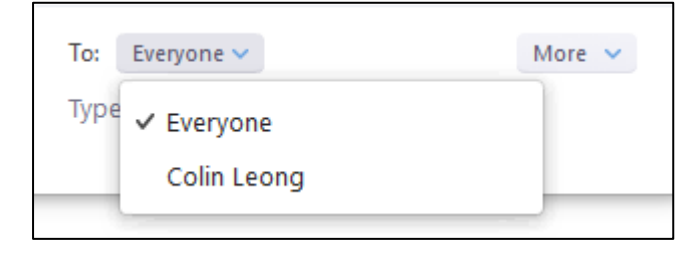